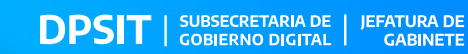

 $\checkmark$ 

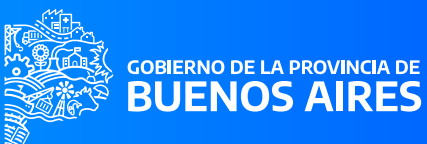

>>

## VALIDACIÓN DE FIRMA DIGITAL EN ADOBE ACROBAT READER

AUTOR: DPSIT > VERSIÓN: 23.0 > FECHA: 23/01/2023

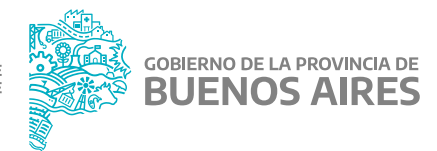

## >>> VALIDACIÓN DE FIRMA DIGITAL EN ADOBE ACROBAT READER

La instalación del visor de archivos **PDF Adobe Acrobat Reader** no importa automáticamente los certificados de confianza para validar las firmas digitales. A fin de verificar que los documentos contienen una firma digital válida, debe configurarse manualmente Acrobat Reader, realizando los siguientes 3 pasos:

Ir al menú Edición y seleccionar la opción **Preferencias...** 

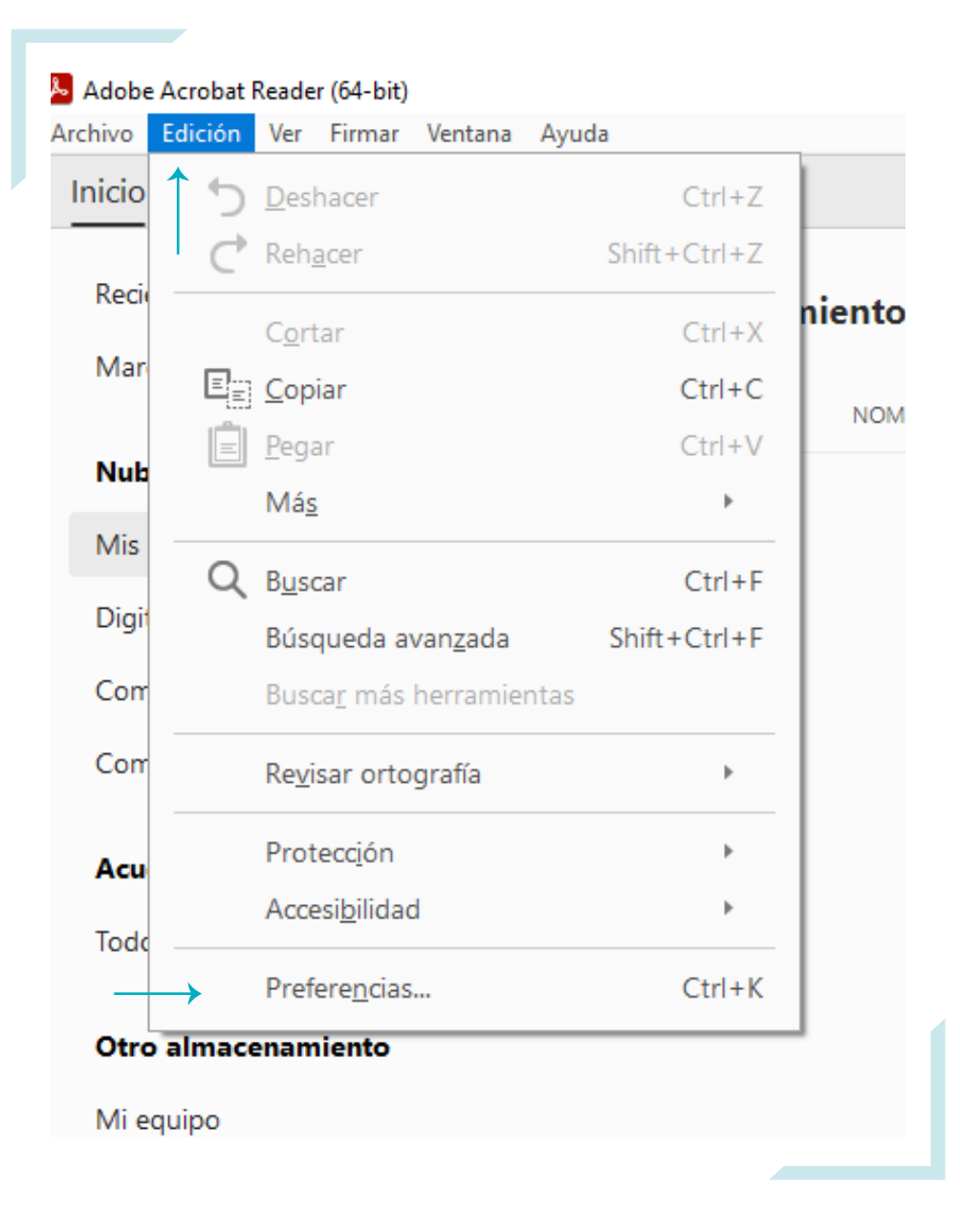

## Dentro del menú **Preferencias**, seleccionar la categoría **Firmas** y hacer click sobre el botón **Más..** correspondiente a la opción **Verificación.**

| digitales<br>ación y aspecto                                |                                                                                                    |
|-------------------------------------------------------------|----------------------------------------------------------------------------------------------------|
| ligitales<br>ación y aspecto                                |                                                                                                    |
| ación y aspecto                                             |                                                                                                    |
|                                                             |                                                                                                    |
|                                                             |                                                                                                    |
| Opciones de control de creación de firma                    | Más                                                                                                    |
| Establecer el aspecto de las firmas en un documento         |                                                                                                    |
| ficación                                                    |                                                                                                    |
|                                                             |                                                                                                    |
| Controlar cómo y cuándo se verifican las firmas             | Más                                                                                                    |
|                                                             |                                                                                                    |
|                                                             |                                                                                                    |
| ntidades y certificados de confianza                        |                                                                                                    |
| Conservation interview interview data and a firm of         |                                                                                                    |
| Administrar credenciales usadas para confiar en documentos  | Más                                                                                                    |
| Administrar eledenciales astadas para contrar en documentos |                                                                                                    |
|                                                             |                                                                                                    |
| rca de hora del documento                                   |                                                                                                    |
| Configurat aiustas da consider da marca da bara             |                                                                                                    |
| configurar ajustes de servidor de marca de fora             | Más                                                                                                    |
|                                                             |                                                                                                    |
|                                                             |                                                                                                    |
|                                                             |                                                                                                    |
|                                                             |                                                                                                    |
|                                                             |                                                                                                    |
|                                                             |                                                                                                    |
|                                                             |                                                                                                    |
|                                                             |                                                                                                    |
|                                                             |                                                                                                    |
|                                                             |                                                                                                    |
|                                                             |                                                                                                    |
|                                                             |                                                                                                    |
|                                                             | fricación<br>Controlar cómo y cuándo se verifican las firmas<br>ntidades y certificados de confianza<br>Crear y administrar identidades para firmar<br>Administrar credenciales usadas para confiar en documentos<br>rea de hora del documento<br>Configurar ajustes de servidor de marca de hora |

03

Tildar las dos casillas de verificación en el apartado Integración de Windows para adquirir la
aceptación de los certificados de confianza y permitir que Adobe Acrobat Reader compruebe correctamente las firmas digitales.

| rencias                             |                                                                                                    |                                                                              |   |
|-------------------------------------|----------------------------------------------------------------------------------------------------|------------------------------------------------------------------------------|---|
|                                     | Preferencias de verificación de firma                                                                                                    |                                                                              | × |
| ategorías:                          | Division Comercial de la deservate                                                                                                    |                                                                              |   |
| omentarios                          |                                                                                                    |                                                                              |   |
| ocumentos                           | 🗌 Cuando el documento tenga firmas válidas que no hayan sido identificadas como de confianza, preguntar si se desea ver los firmantes e indicar si son de confianza          |                                                                              |   |
| enerai<br>antalla completa          | Comportamiento de verificación                                                                                                    |                                                                              |   |
| resentación de pa                   | Al verificar:                                                                                                    |                                                                              |   |
|                                     | <ul> <li>Utilizar el método especificado por el documer</li> </ul>                                                                                                    | nto; avisar si no está disponible                                            |   |
| ccesibilidad<br>dministrador de (   | Utilizar el método especificado por el documento; si no está disponible utilizar el método predeterminado                                                                    |                                                                              |   |
| uscar<br>onfianza en cont           | O Utilizar siempre el método predeterminado:                                                                                                    | Seguridad predet. de Adobe                                                   |   |
| ontenido en 3D y                    | 🗹 Requerir la comprobación de revocación de certificados al comprobar firmas siempre que sea posible                                                                         |                                                                              |   |
| uentas de correo<br>rmas            | ☐ Usar marcas de hora caducadas                                                                                                    |                                                                              |   |
| ormularios                          | Ignorar información de validación de documento                                                                                                    |                                                                              |   |
| lentidad                            | Here de configuración                                                                                                    |                                                                              |   |
| ioma                                | Verificar firmas mediante:                                                                                                    | Agregar automáticamente información de verificación al guardar PDE firmado:  |   |
| vaScript                            |                                                                                                    | Agregal automaticamente information de l'enneacion di gastian i or inimitadi |   |
| ectura                              | Hora en la que se creò la firma                                                                                                    | Preguntar cuando la información de verificación es demasiado grande          |   |
| ledición (2D)                       | Hora segura (marca de hora) incrustada                                                                                                    | ○ Siempre                                                                    |   |
| ledición (3D)                       |                                                                                                    | () Nunca                                                                     |   |
| ledicion (Geo)<br>Iultimedia (bered |                                                                                                    |                                                                              |   |
| rtografía                           | Integración de Windows                                                                                                    |                                                                              |   |
| astreador                           | Confiar en TODOS los certificados raíz del almacén de certificados de Windows para:                                                                                          |                                                                              |   |
| evisión 🗕                           | ✓ Validar firmas                                                                                                    |                                                                              |   |
| eguridad<br>guridad (mojora         | Validar documentos certificados                                                                                                    |                                                                              |   |
| ervicios en línea c                 | la colocción de cualquiera de estas encienes nued                                                                                                    | la provisiona que suplavias posterial se trate serve                         |   |
| nidades                             | La selección de cualquiera de estas opciones puede provocar que cualquier matenal se trate como<br>contenido de confianza. Tenga cuidado antes de habilitar estas funciones. |                                                                              |   |
|                                     | Anuda                                                                                                    | Acentar Cancelar                                                             |   |